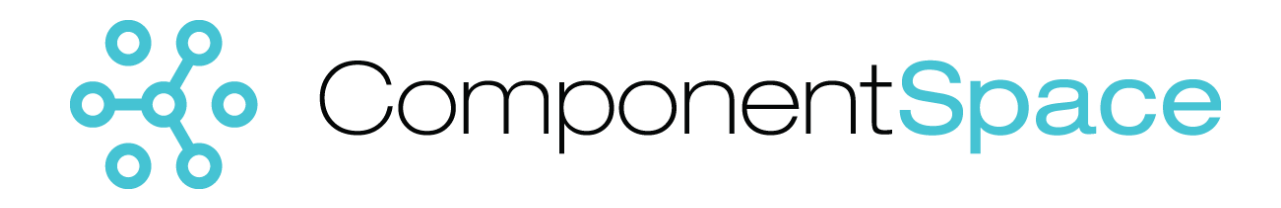

Copyright © ComponentSpace Pty Ltd 2017-2019. All rights reserved. www.componentspace.com

# Contents

| Introduction                   | 1  |
|--------------------------------|----|
| Adding a SAML Application      | 1  |
| Service Provider Configuration | 8  |
| SP-Initiated SSO               | 9  |
| IdP-Initiated SSO              | 11 |
| SAML Logout                    | 13 |

# Introduction

This document describes integration with Okta as the identity provider.

For information on configuring Okta for SAML SSO, refer to the following articles.

https://developer.okta.com/standards/SAML/index

https://developer.okta.com/standards/SAML/setting\_up\_a\_saml\_application\_in\_okta

# Adding a SAML Application

Login into Okta as an administrator.

Note that the developer edition of Okta was used for testing.

Click the Admin link and the Add Applications shortcut.

| Preview Sandbox. This is a preview of next | C. Support ComponentSpace-d | ev-527539 Hel | p and Support Sign o                                                                                                    |
|--------------------------------------------|-----------------------------|---------------|----------------------------------------------------------------------------------------------------|
| OKCC Dashboard Directory Applications So   | cunity Reports Settings     |               | My Applications 🕣                                                                                                    |
| 🕐 Dashboard                                |                             |               | Shortcute                                                                                                    |
| No notifications to view!                  | Search people Applications  |               | <ul> <li>Add People</li> <li>Activate People</li> <li>Deactivate People</li> <li>Reset Passwords</li> <li>Unlock People</li> <li>Reports</li> <li>Okta Usage</li> <li>Application Usage</li> </ul> |
| Usage - Last 30 Days                       |                             | 0             | Suspicious Activity<br>Current Assignments<br>App Password Health<br>Deprovisioning Details<br>SMS Usage<br>MFA Usage<br>System Log<br>SAML Capable Apps                                           |
|                                            |                             |               |                                                                                                    |

Click the Create New App button.

| 🖹 🖅 🗿 ComponentSp      | ace-dev-! $\times$ + | $\sim$                  |                                 |                   |                          |                   |         |               | -       |    | ×   |
|------------------------|----------------------|-------------------------|---------------------------------|-------------------|--------------------------|-------------------|---------|---------------|---------|----|-----|
| ComponentSpace-dev-52  | 7539 - Applications  | space-admin. <b>okt</b> | apreview.com/a                  | dmin/apps/ad      | ld-app                   | Û                 | ☆       | ∽≣            | h       | B  |     |
|                        | Preview Sandbo       | ox. This is a preview   | of next week's rele             | ase. See a probl  | em? File a case or visit | our support site. |         |               |         |    | ^   |
|                        |                      |                         |                                 | C. Support        | ComponentSpace           | -dev-527539       | Help an | d Support     | Sign ou | ıt |     |
| <b>okta</b> Dast       |                      |                         |                                 |                   |                          |                   |         | ly Applicatio | ons 🕣   |    |     |
| ← Back to Applications | 3                    |                         |                                 |                   |                          |                   |         |               |         |    |     |
| 📑 Add Applica          | ation                |                         |                                 |                   |                          |                   |         |               |         |    |     |
| 0                      |                      |                         |                                 |                   | E E C H I I K I          |                   | DCT     |               | × × 7   |    |     |
| Q                      |                      |                         |                                 | ALABCD            | EFGHIJKI                 | . MNOPG           | KSI     | 0 0 00        | X 1 2   |    |     |
| Can't find             | d an app?            |                         | Teladoc                         |                   |                          |                   |         | A             | dd      |    |     |
| Create N               | New App              |                         | Okta vermed                     |                   |                          |                   |         |               |         |    |     |
| Apps you c             | reated(0) →          | &frankly                | &frankly                        | CAM               |                          |                   |         | A             | dd      |    | - 1 |
|                        | EDTIES               |                         | Okta vernied                    | V SAIVIL          |                          |                   |         |               |         |    |     |
|                        | ERTIES               | •                       | 10000ft                         |                   |                          |                   |         | A             | dd      |    |     |
| Supports SAML          |                      | · ·                     | Okta verified                   |                   |                          |                   |         |               |         |    |     |
| Supports Provisioning  | 9                    | ]]]]domain              | 101domains.com<br>Okta Verified |                   |                          |                   |         | A             | dd      |    |     |
| CATEGORIES             |                      | 123RF                   | 123RF<br>Okta Verified          |                   |                          |                   |         | A             | dd      |    |     |
| All                    | 5498                 |                         |                                 |                   |                          |                   |         |               |         |    |     |
| Content Managemen      | t 183                | 15Five                  | 15five                          |                   |                          |                   |         | A             | dd      |    |     |
| Collaboration          | 754                  |                         | Okta Verified                   | ✓ SAML      ✓ Pro | visioning                |                   |         |               |         |    |     |
| Consumer               | 207                  | -                       | land1 E-mail                    |                   |                          |                   |         | _             |         |    |     |
| Data & Analysis        | 305                  | 181                     | Okta Verified                   |                   |                          |                   |         | A             | dd      |    |     |
| E-Commerce             | 51                   |                         | 2020 Support                    |                   |                          |                   |         |               |         |    |     |

Specify SAML 2.0 as the sign-on method.

| 🖻 🖅 🔿 Component   | Space-dev-! $\times$ +    | ~                       |                                                                        |                                |              | (           | -      |    | × |
|-------------------|---------------------------|-------------------------|------------------------------------------------------------------------|--------------------------------|--------------|-------------|--------|----|---|
|                   | 527539 - Applications nts | pace-admin. <b>okta</b> | preview.com/admin/apps/add-app                                         |                                |              | ∿≣          | h      | B  |   |
|                   | Preview Sandh             | ov. This is a preview   |                                                                        |                                | site         | -           |        |    |   |
|                   |                           | on the second           | C. Support - Co                                                        | omponentSpace-dev-5275         | 39 Help and  | Support     | Sign o | ut |   |
| okta              |                           |                         |                                                                        |                                |              |             | •      |    |   |
| OKC               | Dashadard Directory       | Applications            | Security Reports Settin                                                | 95                             | .(17)        | у Арріїсацс | ons 😶  |    |   |
| -Back to Applicat |                           |                         |                                                                        |                                |              |             |        |    |   |
| 📑 Add App         | lication                  |                         |                                                                        |                                |              |             |        |    |   |
|                   |                           |                         |                                                                        |                                |              |             |        |    |   |
| Q Search for      | Create a New Applic       | ation Integration       |                                                                        |                                | ×            | v w >       | ( Y Z  |    |   |
| Carl              |                           |                         | ( units                                                                |                                |              |             |        |    |   |
| Can               | Platform                  |                         | Web                                                                    | •                              |              | A           | dd     |    |   |
| Apps y            | Sign on method            |                         | Secure Web Authentication (SWA)                                        | )                              |              |             |        |    |   |
|                   |                           |                         | Uses credentials to sign in. This in                                   | tegration works with most r    | apps.        | A           | dd     |    |   |
| INTEGRATION P     |                           |                         | SAML 2.0                                                               |                                |              |             |        |    |   |
| Ani               |                           |                         | Uses the SAML protocol to log use<br>than SWA, if the app supports it. | ers into the app. This is a be | etter option | A           | dd     |    |   |
| Supports SAML     |                           |                         | OpenID Connect                                                         |                                |              |             |        |    |   |
| Supports Provisi  |                           |                         | Uses the OpenID Connect protoco                                        | ol to log users into an app y  | ou've built. |             |        |    |   |
|                   |                           |                         |                                                                        |                                |              | A           | dd     |    |   |
|                   |                           |                         |                                                                        |                                |              |             |        |    |   |
| CATEGORIES        |                           |                         |                                                                        | Create                         | Cancel       | A           | dd     |    |   |
| All               | 0450                      |                         |                                                                        |                                |              |             |        |    |   |
| Content Manage    | ment 183                  | 15Five                  | 15five<br>Okta Verified – SAMI – Provisionir                           |                                |              | Ä           | dd     |    |   |
| Consumer          | 207                       |                         |                                                                        |                                |              |             |        |    |   |
| CRM               | 147                       | 181                     | 1and1 E-mail                                                           |                                |              | A           | del    |    |   |
| Data & Analysis   |                           | IGU                     | Okta Verified                                                          |                                |              | A           | uu     |    |   |
| E-Commerce        |                           |                         | 2020 Summert                                                           |                                |              |             |        |    |   |
|                   |                           | 2020                    | even anhhour                                                           |                                |              | 0           | dd     | 1  |   |

Specify an app name. This is for display purposes only.

| ComponentSpace-dev-! ×                  | + ~                  |                             |                   |                         |                        |               |          |              | -       |   |  |
|-----------------------------------------|----------------------|-----------------------------|-------------------|-------------------------|------------------------|---------------|----------|--------------|---------|---|--|
| ComponentSpace-dev-527539 - Application | ons ntspace-adr      | nin.oktapreview.com/        | admin/apps/s      | aml-wizard/o            | create                 |               | ☆        | ⋈            | h       | Ð |  |
| Preview                                 | v Sandbox: This is a | preview of next week's rel  | lease. See a prot | blem? <u>File a cas</u> | <u>se</u> or visit our | support site. |          |              |         |   |  |
|                                         |                      |                             | C. Support        | t · Compon              | entSpace-de            |               | Help a   | nd Support   | Sign ou |   |  |
| <b>okta</b> Dashboard Dire              |                      |                             |                   |                         |                        |               |          | My Applicati | ons 🔿   |   |  |
|                                         | tion                 |                             |                   |                         |                        |               |          |              |         |   |  |
| Tedle SAML Integra                      |                      |                             |                   |                         |                        |               |          |              |         |   |  |
| 1 General Settings                      |                      | 2 Con                       | figure SAML       |                         |                        | 3             | Feedback |              |         |   |  |
|                                         |                      |                             |                   |                         |                        |               |          |              |         |   |  |
| 1 Conoral Sottings                      |                      |                             |                   |                         |                        |               |          |              |         |   |  |
| General Settings                        |                      |                             |                   |                         |                        |               |          |              |         |   |  |
| App name                                | Examples             | erviceProvider              |                   |                         |                        |               |          |              |         |   |  |
| App logo (optional)                     |                      |                             |                   |                         |                        |               |          |              |         |   |  |
|                                         | 4                    | <u>Ö</u> ř                  |                   |                         |                        |               |          |              |         |   |  |
|                                         |                      |                             |                   | Browse                  | e                      |               |          |              |         |   |  |
|                                         | Upload I             | 000                         |                   |                         |                        |               |          |              |         |   |  |
|                                         | opidar               | 090                         |                   |                         |                        |               |          |              |         |   |  |
| App visibility                          | Do not               | display application icon to | o users           |                         |                        |               |          |              |         |   |  |
|                                         | Do not               | display application icon ir | n the Okta Mobile | e app                   |                        |               |          |              |         |   |  |
|                                         |                      |                             |                   |                         |                        |               |          |              |         |   |  |
| Cancel                                  |                      |                             |                   | N                       | lext                   |               |          |              |         |   |  |
|                                         |                      |                             |                   |                         |                        |               |          |              |         |   |  |
|                                         |                      |                             |                   |                         |                        |               |          |              |         |   |  |
|                                         |                      |                             |                   |                         |                        |               |          |              |         |   |  |

Specify the assertion consumer service URL as the single sign-on URL.

For example:

https://localhost:44360/SAML/AssertionConsumerService

Specify the service provider name as the audience URI.

For example:

https://ExampleServiceProvider

Relay state is not required.

The name ID format is unspecified.

The Okta user name is used.

Attribute and group attribute names are not required.

| 🖻 🖅 🔘 ComponentSpace-dev-! 🗙                                                             | + ~                                                                                                    |                                                                                                    | -                                                                                                    |    | × |
|------------------------------------------------------------------------------------------|----------------------------------------------------------------------------------------------------|----------------------------------------------------------------------------------------------------|----------------------------------------------------------------------------------------------------|----|---|
| ComponentSpace-dev-527539 - Applicatio                                                   | ntspace-admin.oktapreview.com/admin/apps/saml-wizard/create                                                                                                    | □ ☆                                                                                                    | ∑≣ <i>l</i> ~                                                                                                    | Ŕ  |   |
| A SAML Settings                                                                          |                                                                                                    |                                                                                                    |                                                                                                    |    | ^ |
| GENERAL<br>Single sign on URL @<br>Audience URI (SP Entity ID) @<br>Default RelayState @ | https://iocalhost.44360/SAML/AssertionConsumerService         Image: Construction of the section of the section of | What does this form d<br>This form generates the<br>the app's SAML request<br>Where do I find the Int<br>The app you're trying to<br>should have its own do<br>using SAML. You'll need<br>and it should outline wh<br>need to specify in this for<br>Okta Certificate<br>Import the Okta certificate | to?<br>a XIML needed for<br>t.<br>fo this form need:<br>b Integrate with<br>cumentation on<br>d to find that doc,<br>nat information you<br>orm.<br>atte to your identity | 5? |   |
| Name ID format 💿                                                                         | Unspecified                                                                                                    | Provider if required.                                                                                                    | Certificate                                                                                                    |    |   |
| ATTRIBUTE STATEMENTS (OPTIC                                                              | NAL) LEARN MORE                                                                                                    |                                                                                                    |                                                                                                    |    |   |
| Name     Name       Image: Add Another     Un                                            | ormat (optional) Value specified *                                                                                                    |                                                                                                    |                                                                                                    |    |   |
| GROUP ATTRIBUTE STATEMENT                                                                | S (OPTIONAL)                                                                                                    |                                                                                                    |                                                                                                    |    |   |
| Name Name                                                                                | ormat (optional) Filter specified * Starts with * ×                                                                                                    |                                                                                                    |                                                                                                    |    |   |

#### Click the Show Advanced Settings link.

Enable single logout.

Specify the single logout URL.

For example:

https://localhost:44360/SAML/SingleLogoutService

Specify the SP issuer. This is the name of the service provider.

For example:

https://ExampleServiceProvider

Upload the service provider certificate.

For example:

Sp.cer

| mponentSpace-dev-527539 - App | ntspace-admin.okt            | tapreview.com/admin/app       | s/saml-wizard/create | ∑ | l_ | E |
|-------------------------------|------------------------------|-------------------------------|----------------------|---|----|---|
|                               |                              | н                             | de Advanced Settings |   |    |   |
| Response 👩                    | Signed                       | ×                             |                      |   |    |   |
| Assertion Signature           | Signed                       | *                             |                      |   |    |   |
| Signature Algorithm 👔         | RSA-SHA256                   | *                             |                      |   |    |   |
| Digest Algorithm              | SHA256                       | ¥                             |                      |   |    |   |
| Assertion Encryption          | Unencrypted                  | v                             |                      |   |    |   |
| Enable Single Logout 👔        | Allow application            | ion to initiate Single Logout |                      |   |    |   |
| Single Logout URL             | https://localhost:4          | 44360/SAML/SingleLogoutServ   | ice                  |   |    |   |
| SP Issuer 👩                   | https://ExampleS             | GerviceProvider               |                      |   |    |   |
| Signature Certificate 👩       | undefined (CN=w              | vww.sp.com)                   | Browse               |   |    |   |
|                               | Upload Certificat            | te                            |                      |   |    |   |
| Authentication context class  | PasswordProtecte             | tedTransport *                |                      |   |    |   |
| Honor Force Authentication    | Yes                          | *                             |                      |   |    |   |
| SAML Issuer ID                | http://www.okta.c            | com/\$[org.externalKey]       |                      |   |    |   |
|                               |                              |                               |                      |   |    |   |
| ATTRIBUTE STATEMENTS (        | OPTIONAL)                    |                               | LEARN MORE           |   |    |   |
| Name                          | Name format (optional) Value | le                            |                      |   |    |   |
|                               | Unspecified *                |                               | ¥ ×                  |   |    |   |
| Add Anothor                   |                              |                               |                      |   |    |   |

Click the Next and Finish buttons.

View the setup instructions or download the identity provider metadata. This information will be required when configuring the service provider.

|                                                                    |                                                                              |                                                                     | Shipohenispacedevsz           |                                                                                                    | ₽≡                                                                                         | ₽~                                              |
|--------------------------------------------------------------------|------------------------------------------------------------------------------|---------------------------------------------------------------------|-------------------------------|----------------------------------------------------------------------------------------------------|--------------------------------------------------------------------------------------------|-------------------------------------------------|
|                                                                    | Preview Sandbox: This is a pre                                               | eview of next week's release. See a pro                             | oblem? File a case or visit o | our <u>support site</u> .                                                                                                    | 10                                                                                         | ~                                               |
| okta Dashboar                                                      |                                                                              | ons Security Reports                                                | Settings                      | dev-527539 Help and                                                                                                    | a support<br>ly Applicatio                                                                 | ons 🔿                                           |
| ← Back to Applications                                             | ExampleServiceProv                                                           | vider<br>s                                                          |                               |                                                                                                    |                                                                                            |                                                 |
| Settings                                                           |                                                                              |                                                                     | Edit                          | About<br>SAML 2.0 streamlines                                                                                                    | the end use                                                                                | er                                              |
| SIGN ON METHODS<br>The sign-on method de<br>on methods require add | termines how a user signs into and<br>ditional configuration in the 3rd part | i manages their credentials for an app<br>ty application.           | lication, Some sign-          | experience by not req<br>know their credentials<br>their credentials when<br>configured for this app<br>configuration in the 3r<br>may be required to co<br>integration with Okta. | uiring the us<br>. Users cann<br>SAML 2.0 i<br>blication. Ad<br>d party appl<br>mplete the | ser to<br>not edit<br>s<br>ditional<br>lication |
| SAML 2.0                                                           |                                                                              |                                                                     |                               | Application Usernam                                                                                                    | ne                                                                                         |                                                 |
| Default Relay S                                                    | State                                                                        |                                                                     |                               | Choose a format to us<br>username value when<br>application to users.                                                                                                    | e as the def<br>assigning ti                                                               | fault<br>he                                     |
| SAML 2.0 1<br>View Set<br>Identity Pro                             | is not configured until you complete<br>up Instructions                      | e the setup instructions.<br>application supports dynamic configure | ation.                        | If you select None you<br>enter the username m<br>assigning an applicatic<br>profile push provisioni                                                                               | a will be proi<br>anually whe<br>on with pass<br>ing features.                             | mpted to<br>word or                             |
|                                                                    |                                                                              |                                                                     |                               |                                                                                                    |                                                                                            |                                                 |

Assign users to the application.

|                                                  |                                                         |                                                                    |                 | -                     |          |
|--------------------------------------------------|---------------------------------------------------------|--------------------------------------------------------------------|-----------------|-----------------------|----------|
| tSpace-dev-527539 - ExampleServiceProvi          | ider: ExampleServiceProvider ktapreview.com             | /admin/app/componentspacedev527539_e                               | □ ☆             | ∑≣ <i>l</i> ~         | <i>E</i> |
|                                                  | Preview Sandbox: This is a preview of next week's re    | elease. See a problem? <u>File a case</u> or visit our <u>supp</u> | ort site.       |                       | ^        |
|                                                  |                                                         | C. Support ComponentSpace-dev-527                                  | 7539 Help and S | iupport Sign ou       |          |
| okta Dashboard                                   |                                                         |                                                                    | My A            | Applications 🔿        |          |
| ← Back to Applications<br>EXi<br>General Sign On | ampleServiceProvider<br>view Logs<br>Import Assignments |                                                                    |                 |                       |          |
| Assign 👻 🖋 Convert As                            | signments                                               |                                                                    | ζ Search        | People *              |          |
| FILTERS                                          | Person                                                  |                                                                    | Туре            |                       |          |
| People                                           | John Doe<br>johndoe@componentspace.com                  |                                                                    | Individual      | <ul> <li>×</li> </ul> |          |
| Goups                                            |                                                         |                                                                    |                 |                       |          |

# Service Provider Configuration

The following partner identity provider configuration is included in the example service provider's SAML configuration.

| {                                                                                     |
|---------------------------------------------------------------------------------------|
| "Name": "http://www.okta.com/exkch8syaa6hDqAJQ0h7",                                   |
| "Description": "Okta",                                                                |
| "SignAuthnRequest": true,                                                             |
| "SignLogoutRequest": true,                                                            |
| "SignLogoutResponse": true,                                                           |
| "SingleSignOnServiceUrl":                                                             |
| "https://componentspace.oktapreview.com/app/componentspacedev527539_exampleservicepro |
| vider_4/exkch8syaa6hDqAJQ0h7/sso/saml",                                               |
| "SingleLogoutServiceUrl":                                                             |
| "https://componentspace.oktapreview.com/app/componentspacedev527539_exampleservicepro |
| vider_4/exkch8syaa6hDqAJQ0h7/slo/saml",                                               |
| "PartnerCertificates": [                                                              |
| {                                                                                     |
| "FileName": "certificates/okta.cer"                                                   |
| }                                                                                     |
| ]                                                                                     |
| }                                                                                     |

Ensure the PartnerName specifies the correct partner identity provider.

"PartnerName": "http://www.okta.com/exkch8syaa6hDqAJQ0h7"

# SP-Initiated SSO

Browse to the example service provider and click the button to SSO to the identity provider.

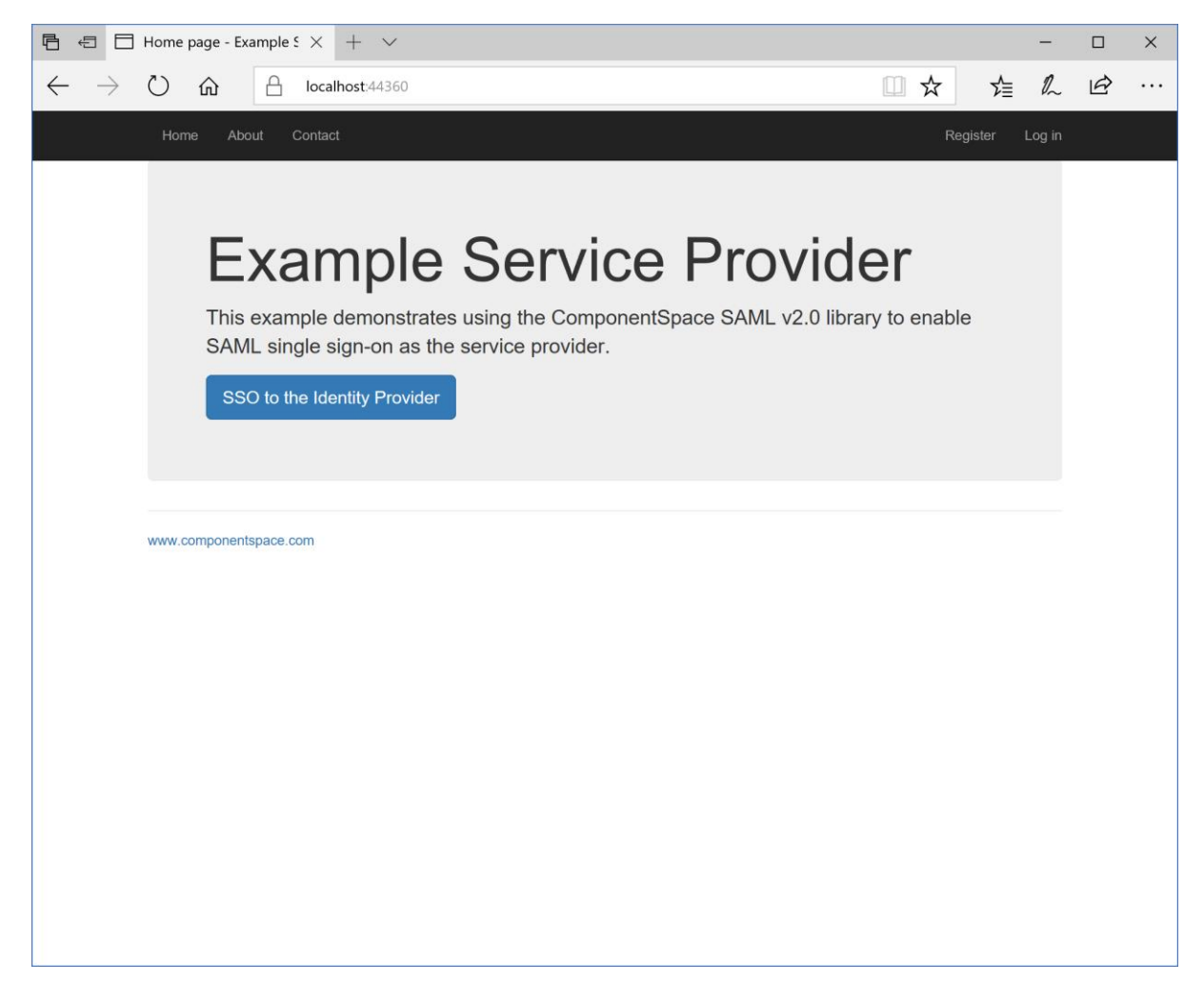

Log into Okta.

| 🖻 🖅 🖸 ComponentSpace-dev-! × + 🔻                                            |                                                                                                    | -         |      | × |
|-----------------------------------------------------------------------------|----------------------------------------------------------------------------------------------------|-----------|------|---|
| $\leftarrow$ $\rightarrow$ $\circlearrowright$ $\textcircled{a}$ components | pace.oktapreview.com/login/login.htm?fromURI=%2Fapp%2Fcomponen                                             | h         | Ê    |   |
|                                                                             | Connecting to 🙆<br>Sign-in with your ComponentSpace-dev-527539 account to<br>access ExampleServiceProvider |           |      |   |
|                                                                             | cccc   iiiiiiiiiiiiiiiiiiiiiiiiiiiiiiiiiiii                                                                |           |      |   |
| rowered by Okta                                                             |                                                                                                    | Privacy P | oncy |   |

The user is automatically logged in at the service provider.

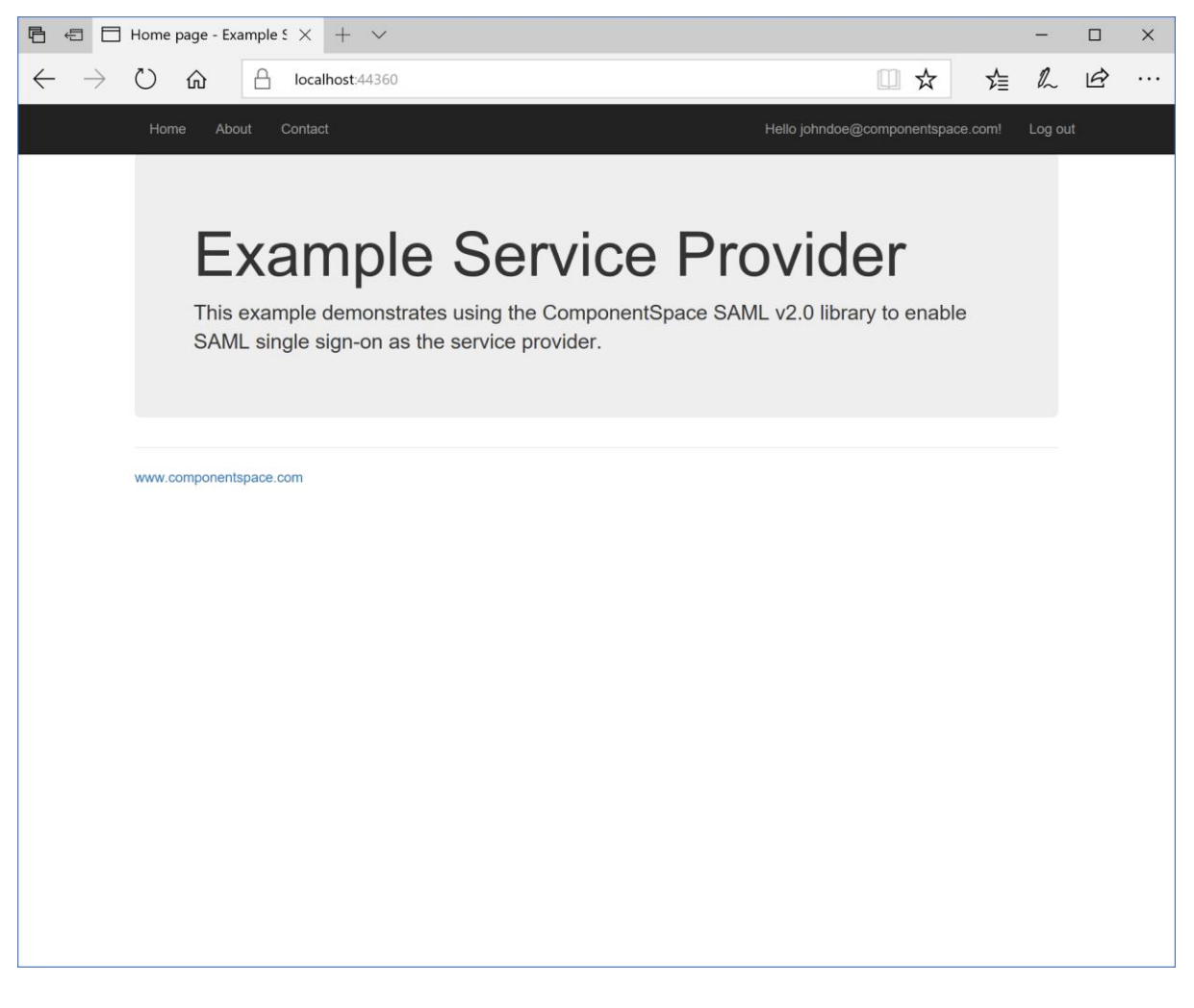

IdP-Initiated SSO

Log into Okta.

Click the ExampleServiceProvider button.

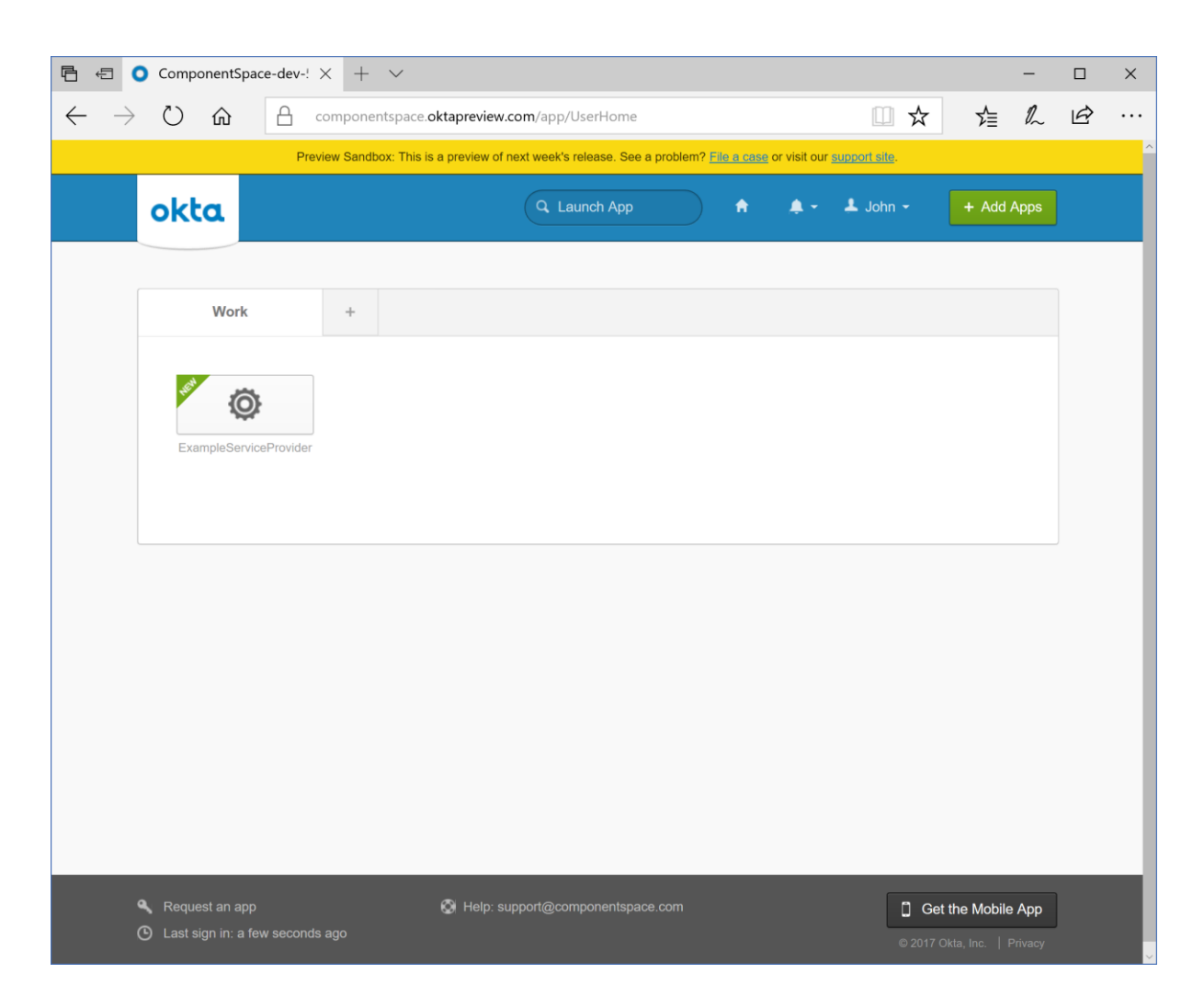

The user is automatically logged in at the service provider.

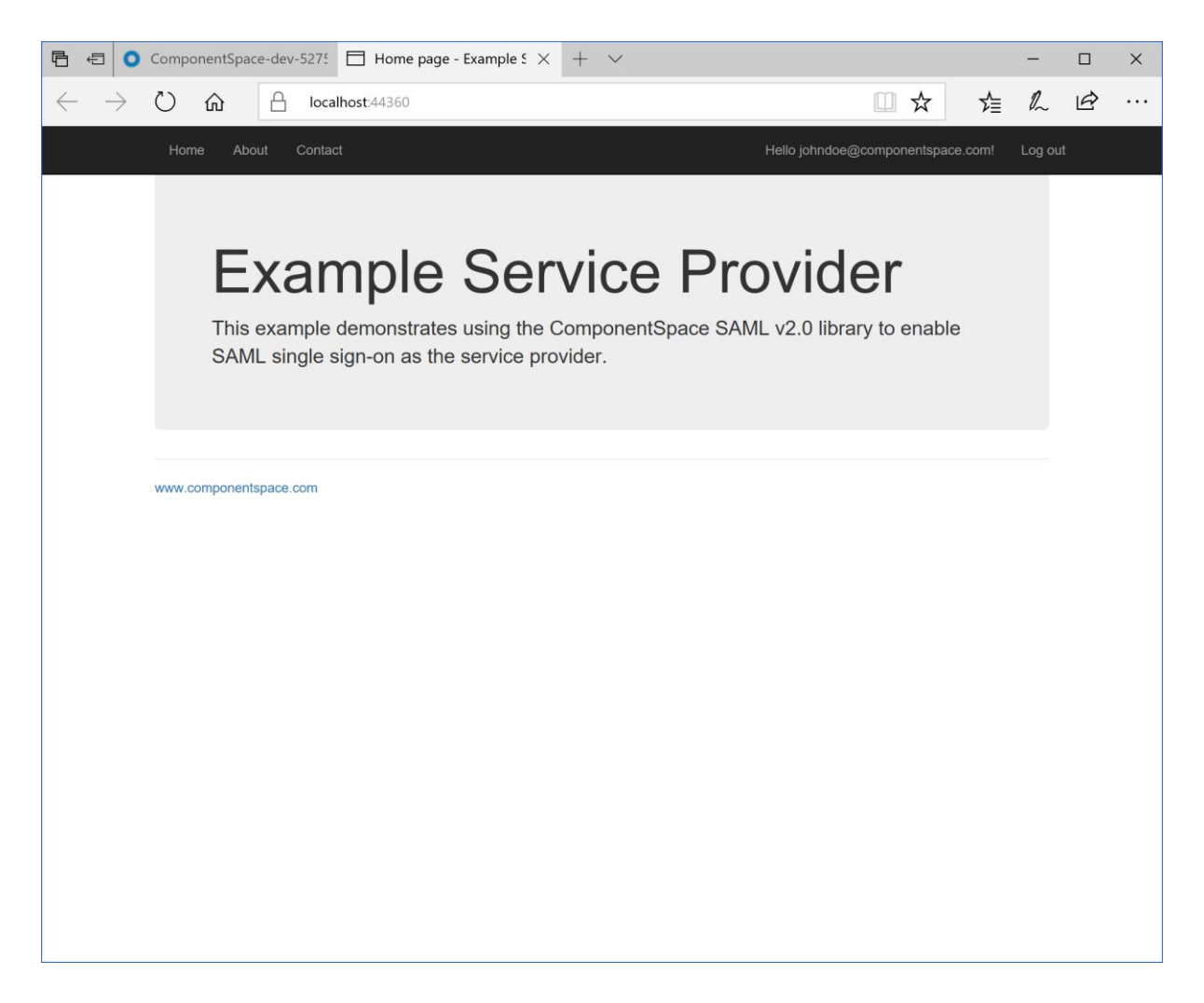

## SAML Logout

Okta supports SP-initiated SAML logout only.

If logged into a service provider and the user logs out from Okta, no SAML logout request is sent to the service provider.